## INSTRUÇÕES PARA A GRAVAÇÃO DA APRESENTAÇÃO

Abra o seu navegador e cole na barra de endereços o seguinte link para acessar o site do zoom: <u>https://zoom.us</u>
Coloque o cursor do mouse sobre "recursos" e clique em "central de downloads".

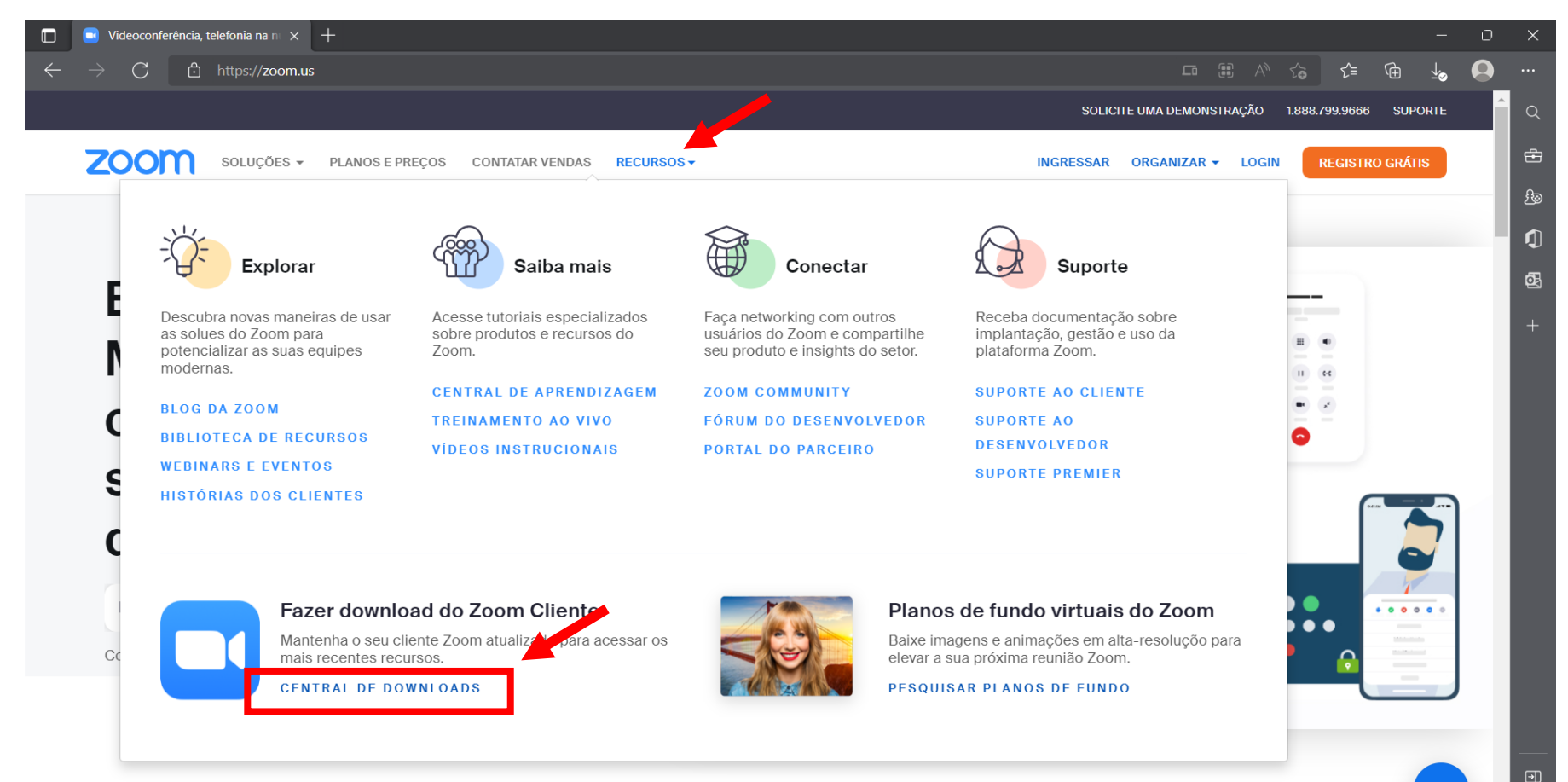

javascript:;

3. Clique na primeira opção de download. Enquanto o download é feito, clique em "**registro grátis**", na parte superior direita e faça seu registro na plataforma.

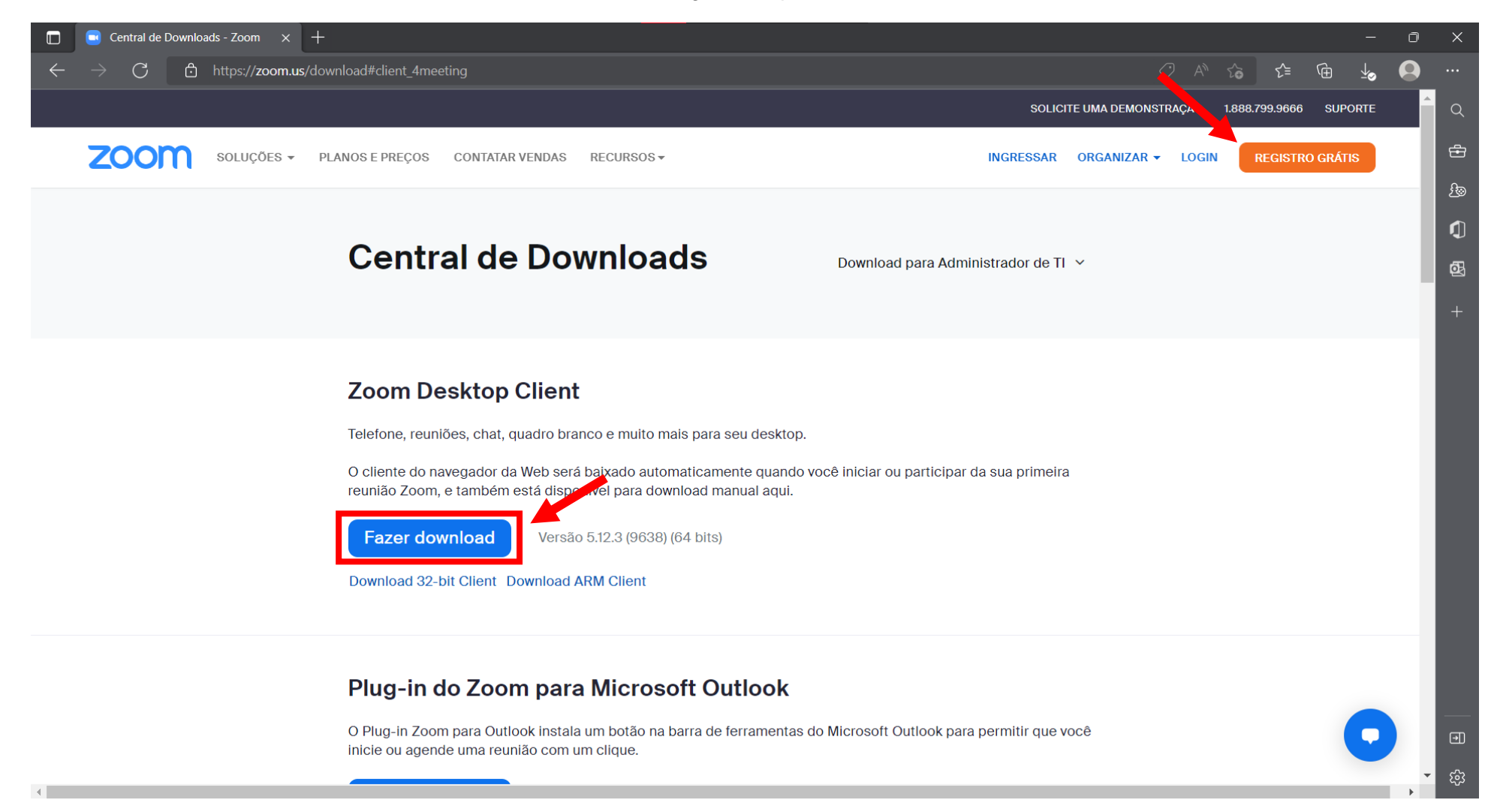

4. Uma vez que o arquivo for baixado, abra e inicie o processo de instalação e, quando concluído, abra o aplicativo e clique em "sign in" para acessar a sua conta previamente criada no site.

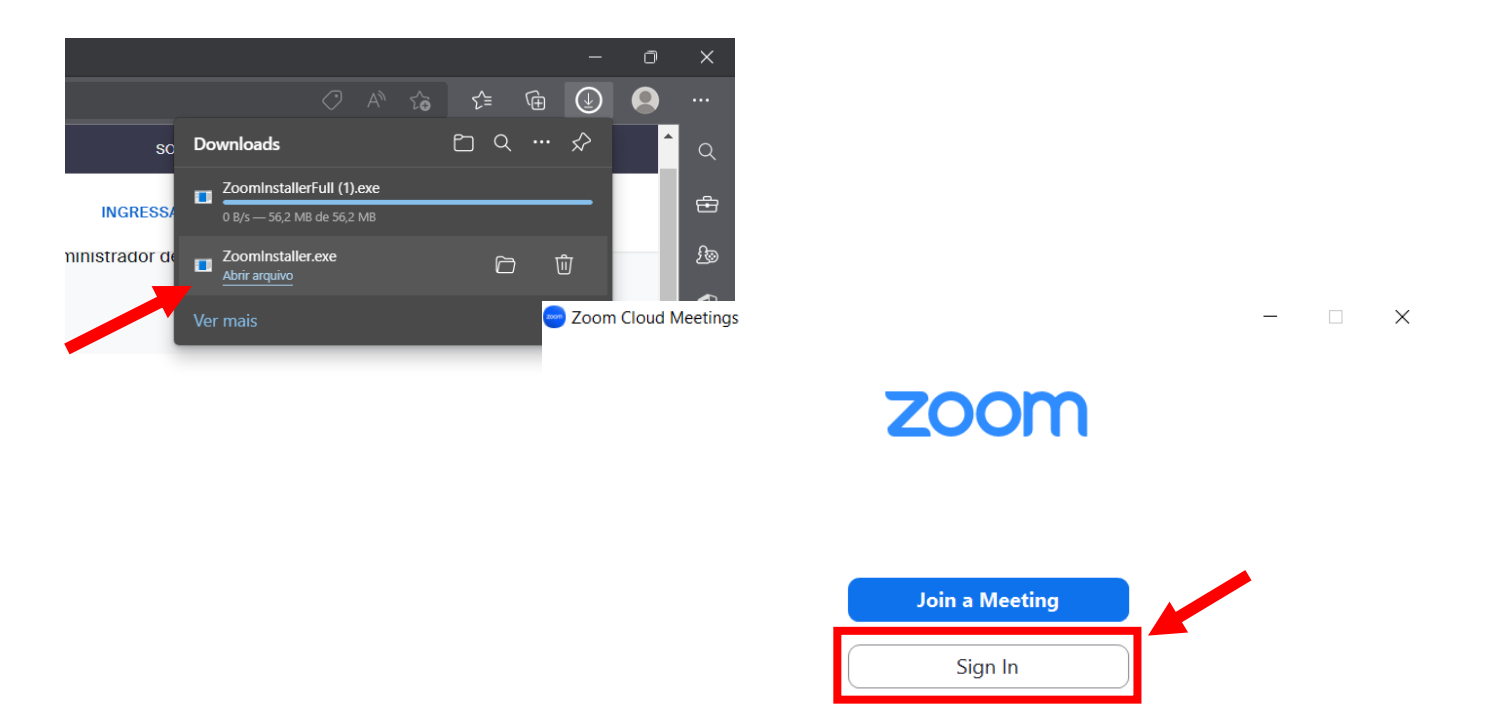

Version: 5.12.3 (9638)

5. Para gravar o seu vídeo, clique em "**new meeting**" e, em seguida, permita que o zoom utilize o áudio do seu computador para a reunião clicando em "**join with computer audio**".

| Coom |      |                    |                |                 | 2         |                      |  | ٥ | $\times$ |
|------|------|--------------------|----------------|-----------------|-----------|----------------------|--|---|----------|
| < >  | Home | ନ୍ଦ୍ର<br>Team Chat | ()<br>Meetings | (2)<br>Contacts | ි<br>Apps | <b>U</b> Whiteboards |  |   | A        |
|      |      |                    |                |                 |           |                      |  |   | 0        |

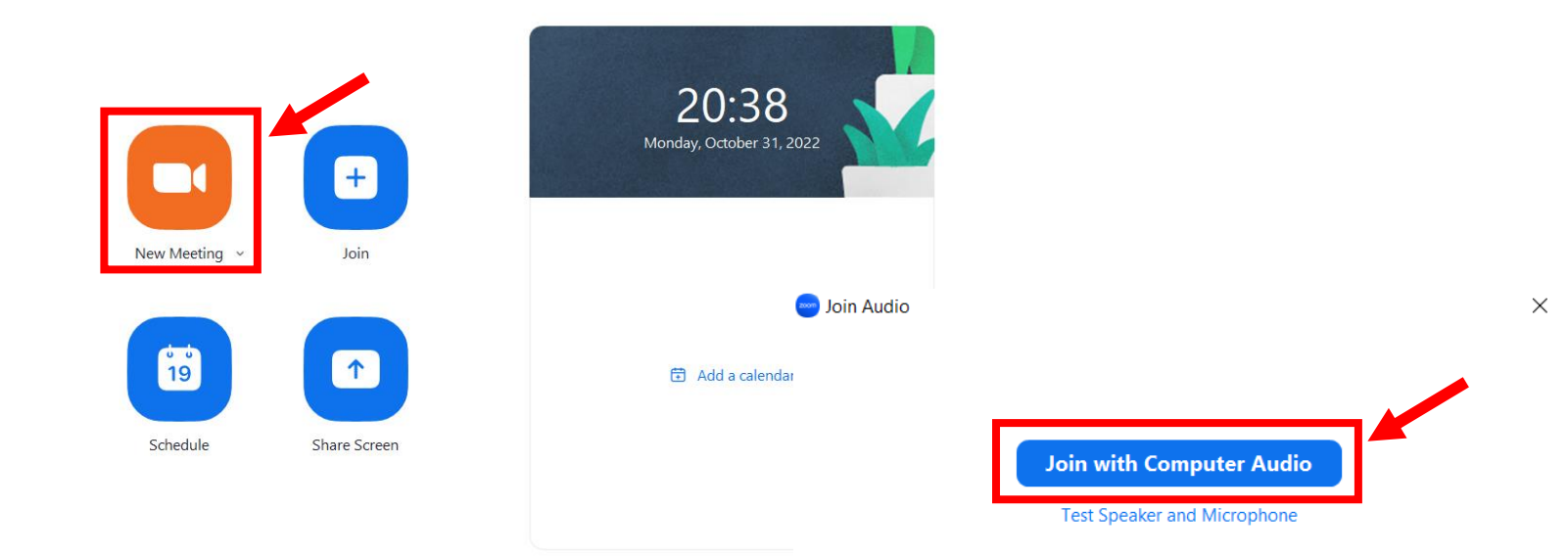

Automatically join audio by computer when joining a meeting

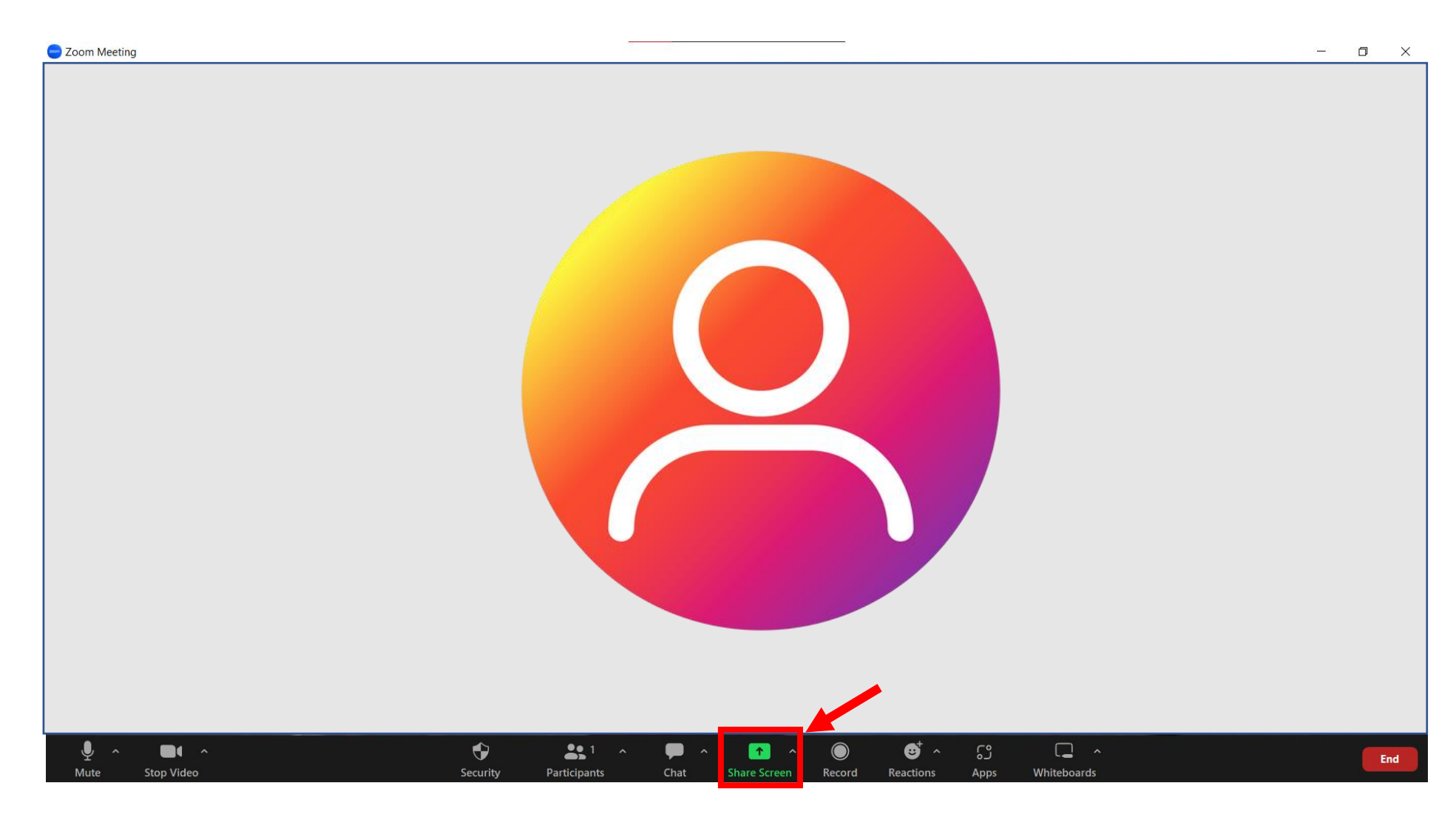

6. Clique em "share screen" na barra inferior para compartilhar a sua apresentação.

7. Selecione a janela que deseja compartilhar e clique em "**share**". Se durante a sua apresentação houver algum vídeo cujo áudio precise ser compartilhado, marque a opção "**share sound**".

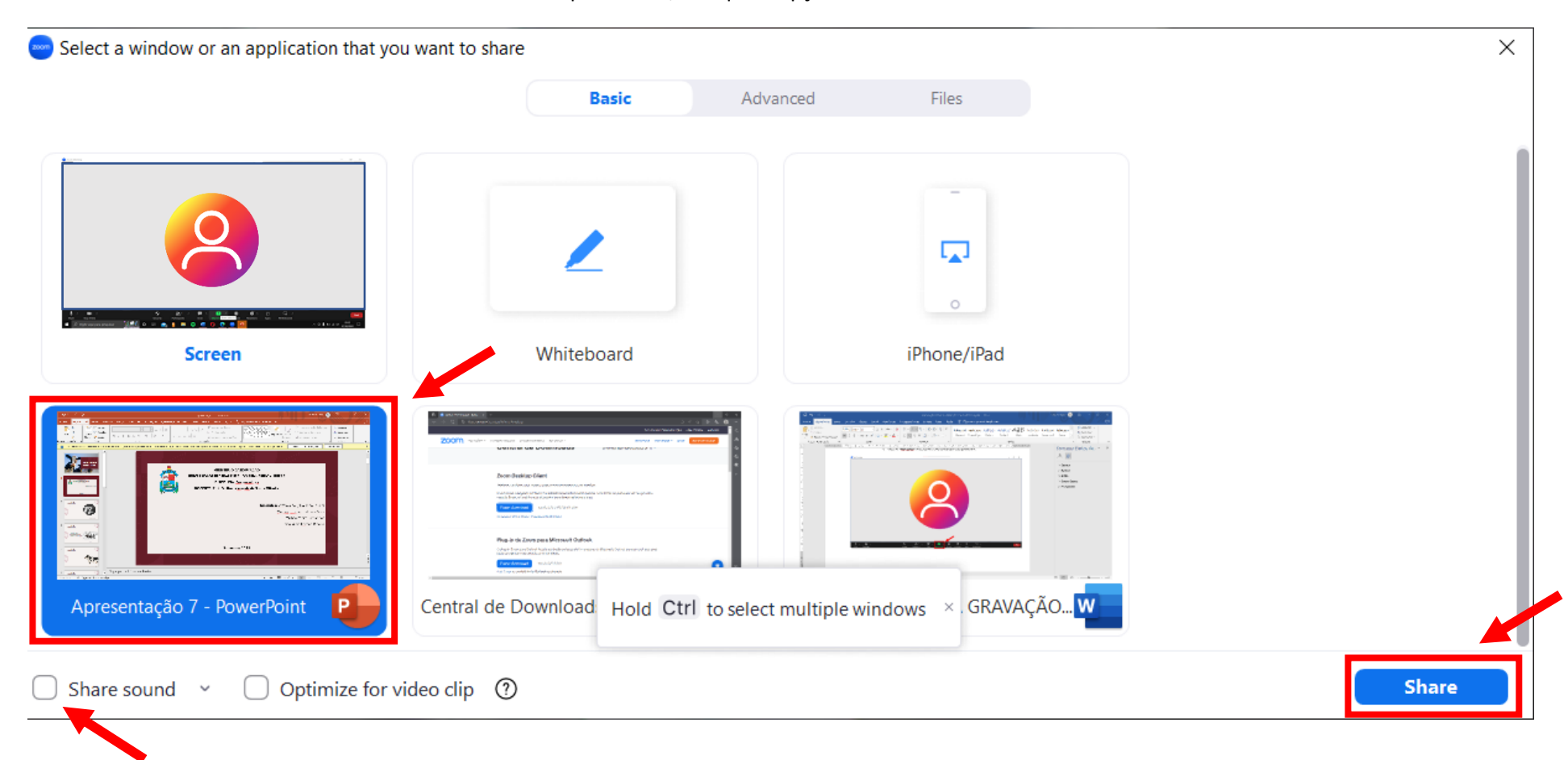

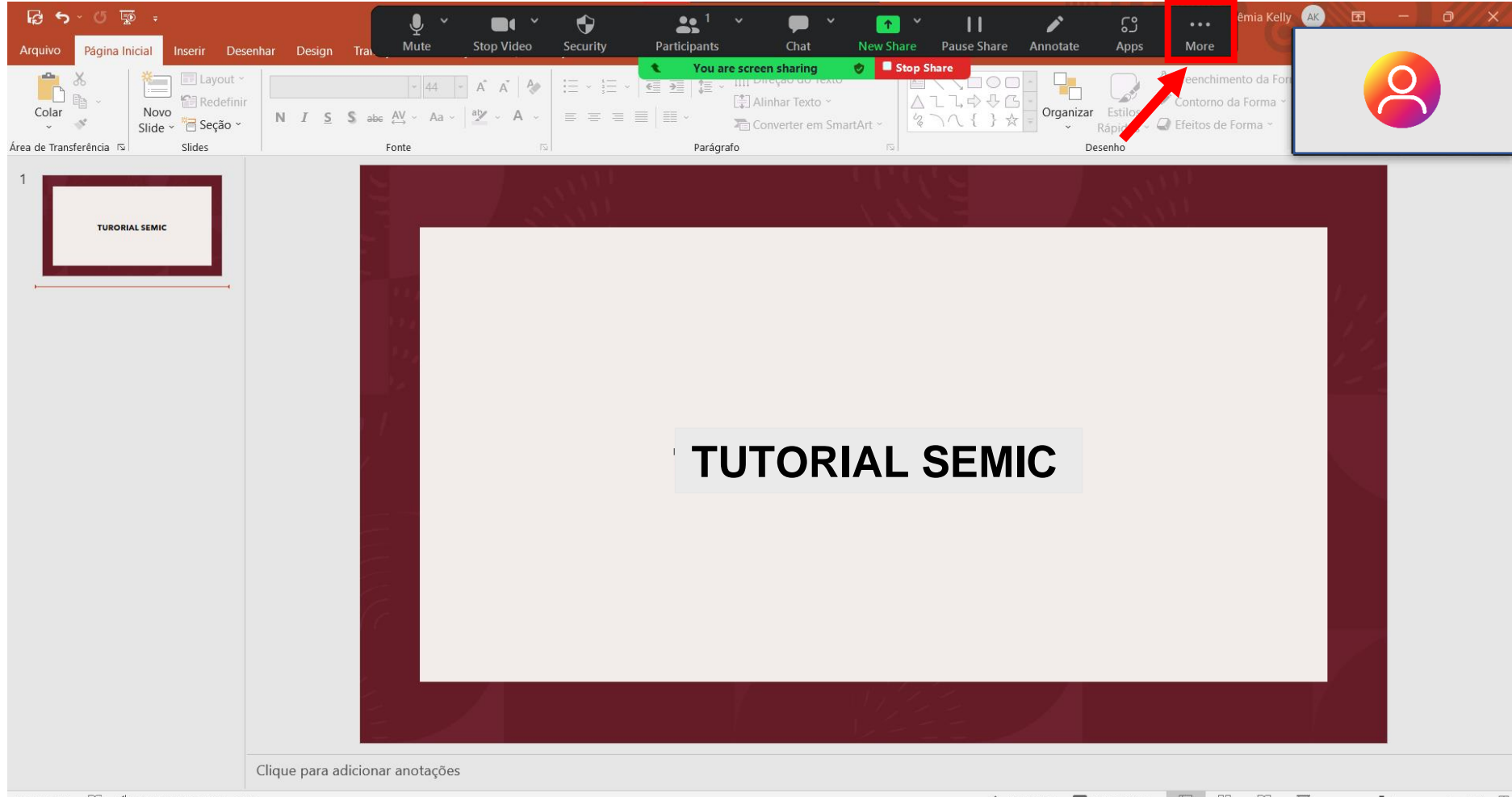

8. Leve o cursor do mouse até a barra verde que aparecerá na parte superior para descer a barra de ferramentas e, então, clique em "more".

Slide 1 de 1 🛛 🖓 Acessibilidade: tudo certo

9. Clique em "**record**" e seu vídeo começará a ser gravado. A opção para parar a gravação (**stop recording**) será encontrada no mesmo lugar após o início da gravação e deve ser utilizada quando a apresentação for finalizada.

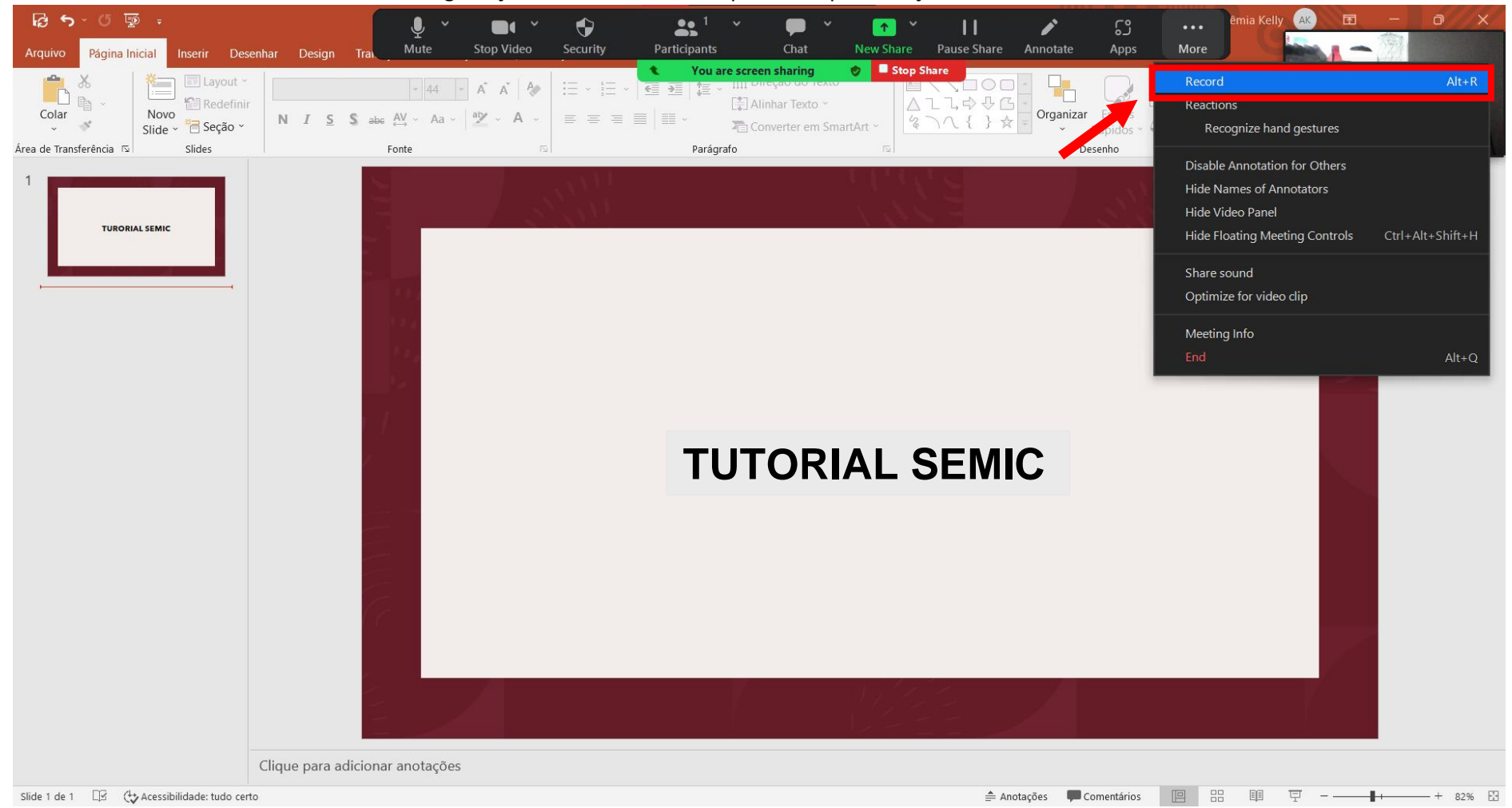

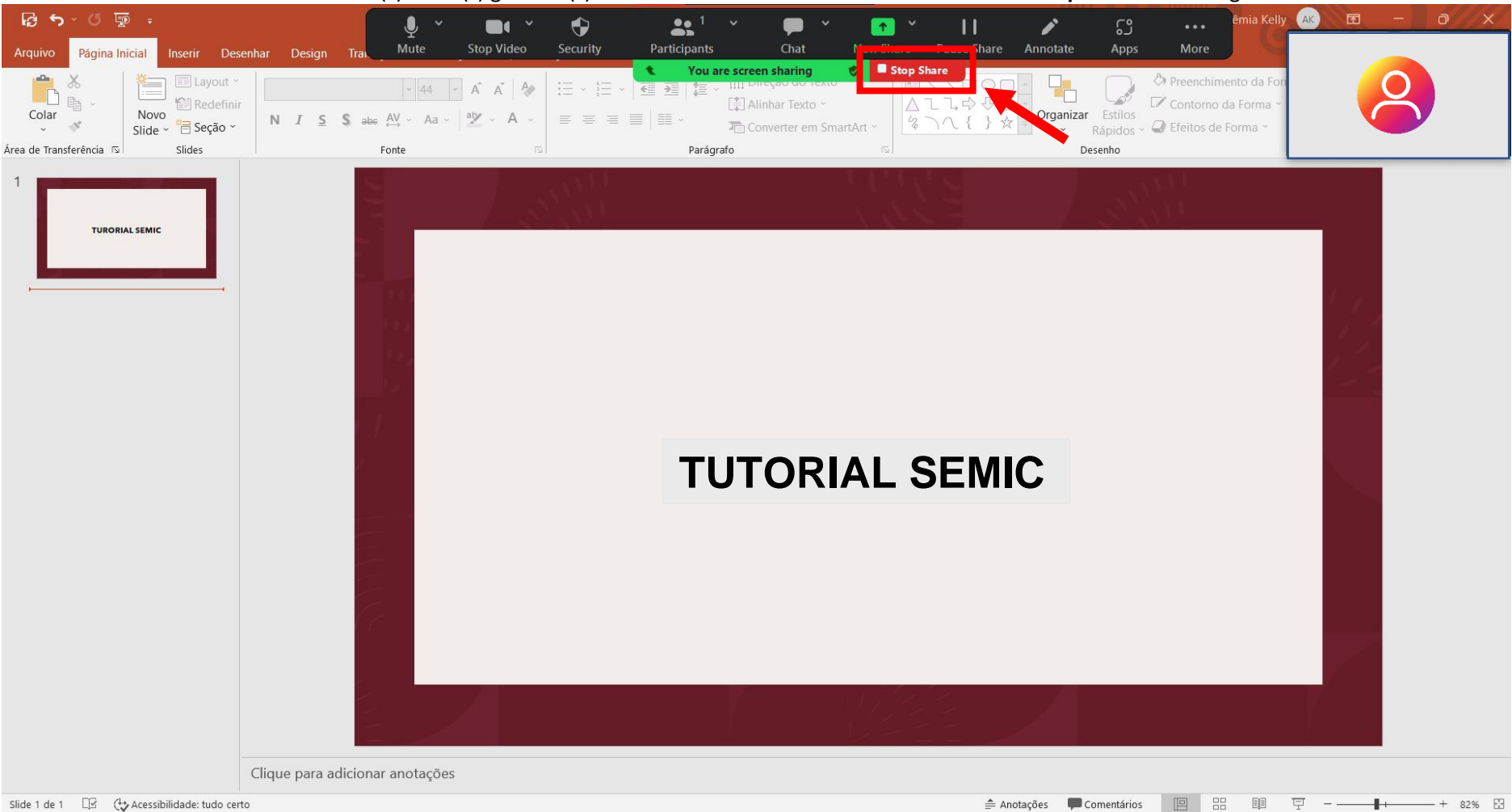

## 10. Para ter acesso ao(s) vídeo(s) gravado(s) é necessário encerrar a reunião clicando em "stop share" e em seguida em "end".

🚔 Anotações 📮 Comentários 📃 🗄 🕮 📮 — 💶 + 82% 🖸

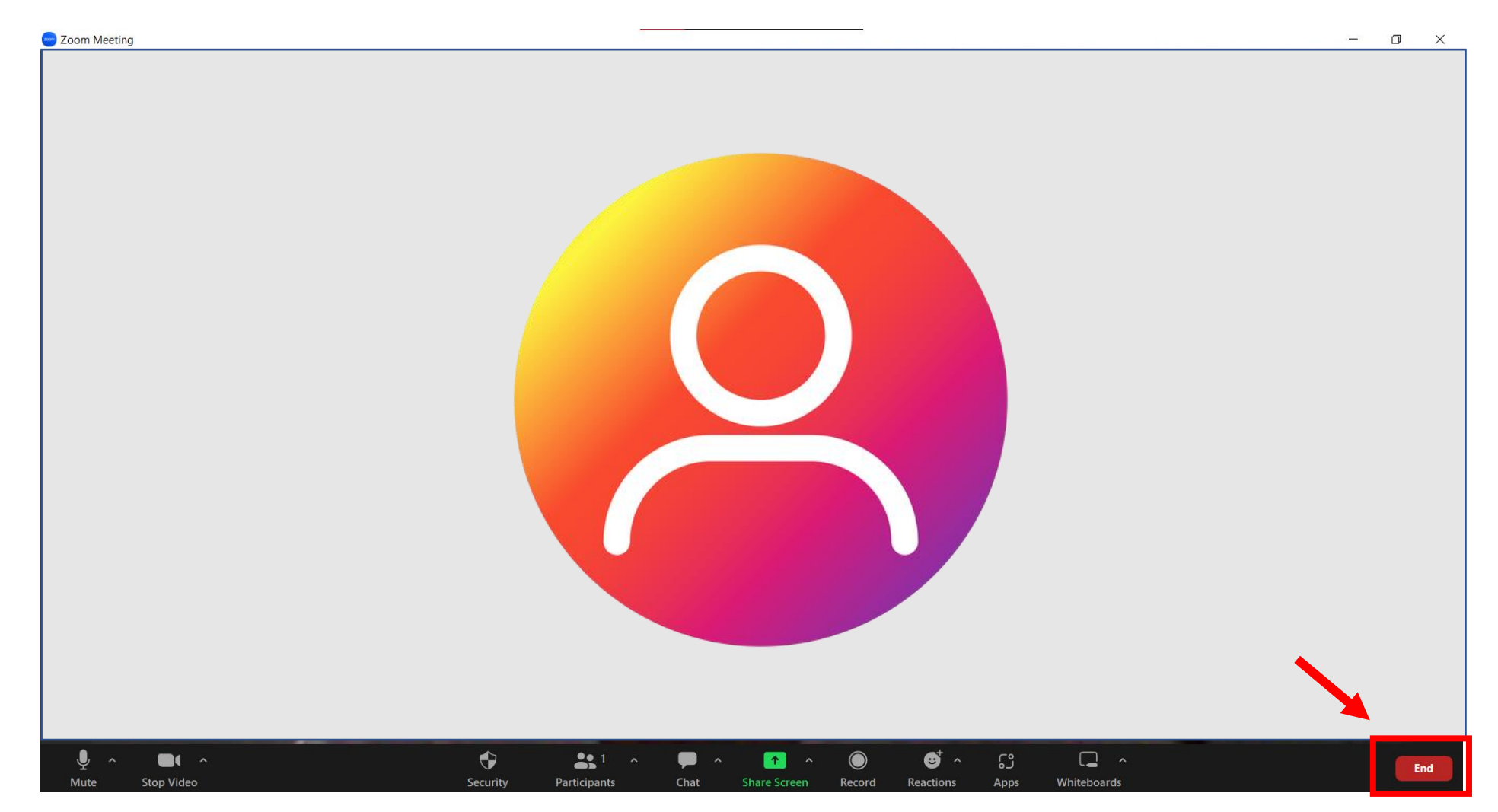

11. Os arquivos serão convertidos e logo em seguida será aberta a página onde o material foi salvo.

12. Para disponibilizar o vídeo, faça o upload do mesmo no youtube. Em uma aba no navegador, abra o site do youtube e faça login ou crie uma conta, caso não tenha.

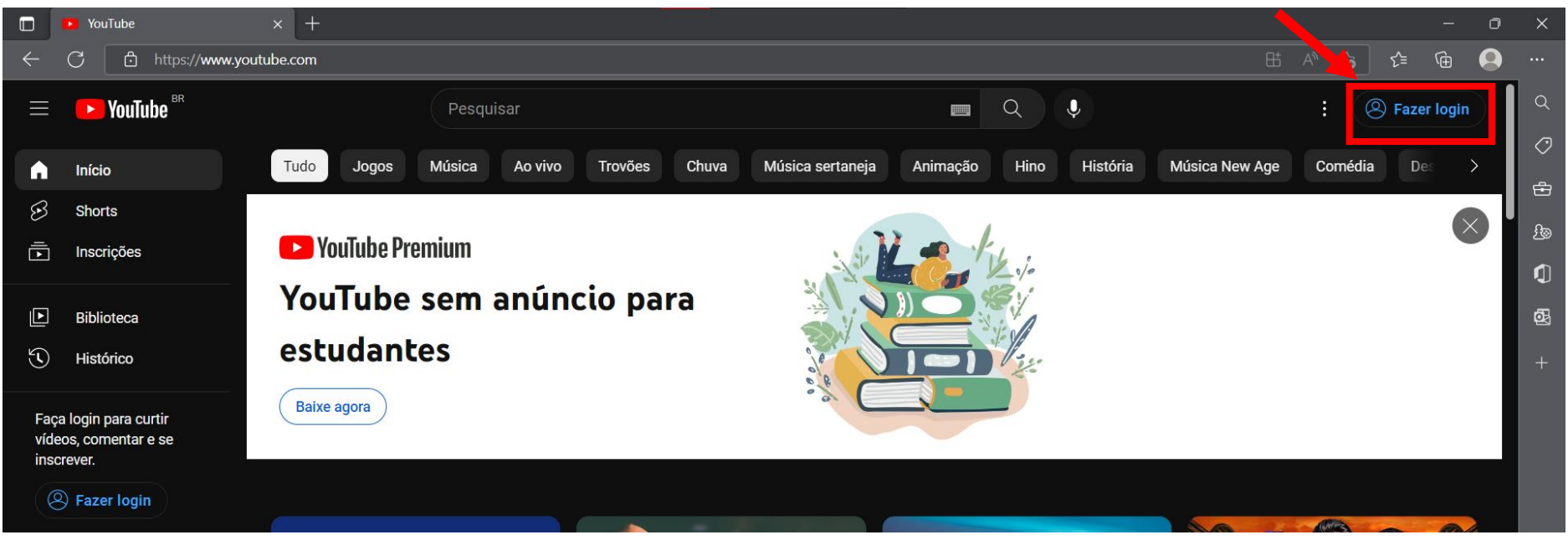

13. Clique no "+" que vai aparecer no canto superior direito após o login e em "enviar vídeo".

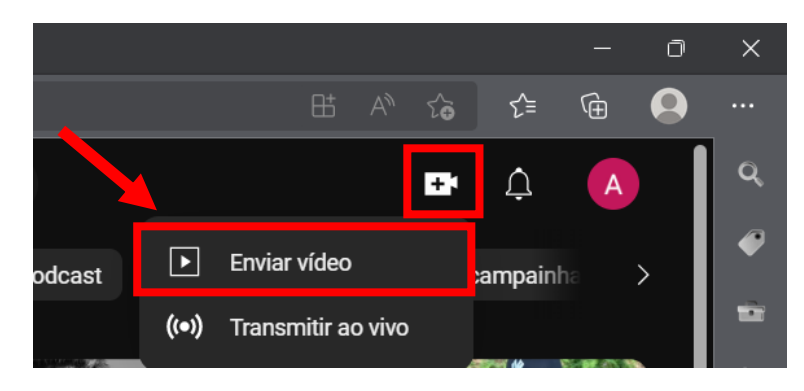

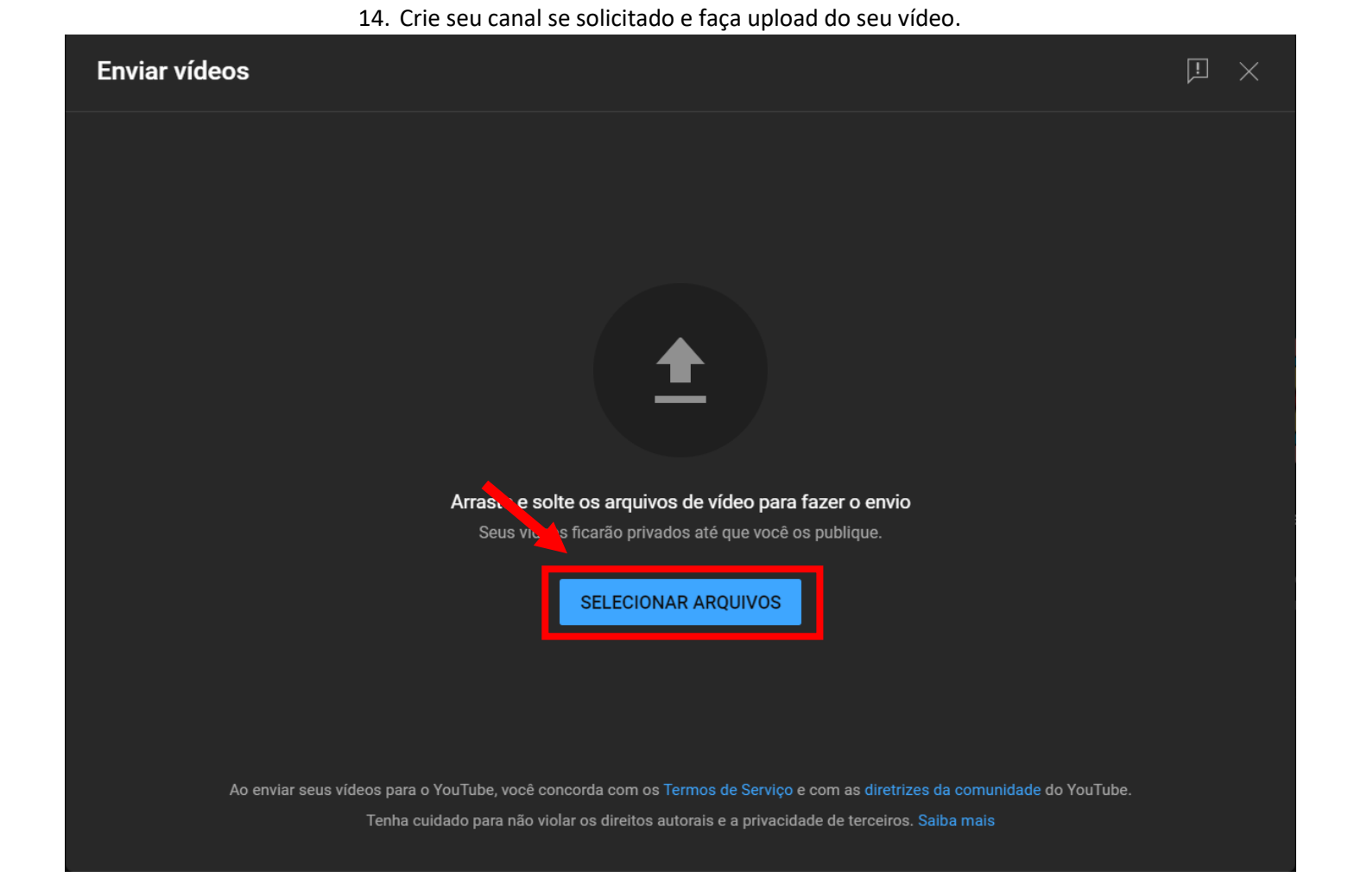

15. Uma vez selecionado o arquivo para enviar, identifique seu trabalho colocando nome e o título do trabalho, forneça outras informações solicitadas e clique em "**próximo**" à medida que for configurando a postagem.

| No | ome - título do trabalho                                            | )                                                                              |                              | Salvo como privado           | ļ    | $\times$ |
|----|---------------------------------------------------------------------|--------------------------------------------------------------------------------|------------------------------|------------------------------|------|----------|
|    | Detalhes                                                            | Elementos do vídeo<br>O                                                        | Verificações                 | Visibilidade<br>O            |      |          |
|    | Detalhes                                                            | REUTILIZ                                                                       | ZAR DETALHES                 |                              |      |          |
|    | Título (obrigatório) ?<br>Nome - título do trabalho                 |                                                                                |                              | $\bigcirc$                   |      |          |
|    | Descrição ⑦<br>Fale sobre seu vídeo para c<br>um canal)             | os espectadores (insira uma @ para m                                           | encionar                     |                              |      |          |
|    |                                                                     |                                                                                | Link do vídeo<br>https://you | u.be/6Xy-Ww1XTKI             |      |          |
|    |                                                                     |                                                                                | Nome do arqu<br>video18151   | <sup>iivo</sup><br>56540.mp4 |      |          |
|    | Miniatura                                                           |                                                                                |                              |                              |      |          |
|    | Selecione ou faça upload de uma<br>miniatura se destaca e chama a a | imagem que mostre o que há no seu vídeo<br>tenção dos espectadores. Saiba mais | . Uma boa                    |                              |      |          |
|    | <b>L</b> ?                                                          | Soft Soft                                                                      | luction                      | <u> </u>                     |      |          |
|    | HD 🔗 Verificações concluío                                          | las. Nenhum problema foi encontrado.                                           |                              |                              | PRÓX | (імо     |

16. Na última etapa do processo, marque seu vídeo como "**não listado**" para que seu vídeo fique disponível apenas para quem tenha o link e a sua privacidade seja mantida.

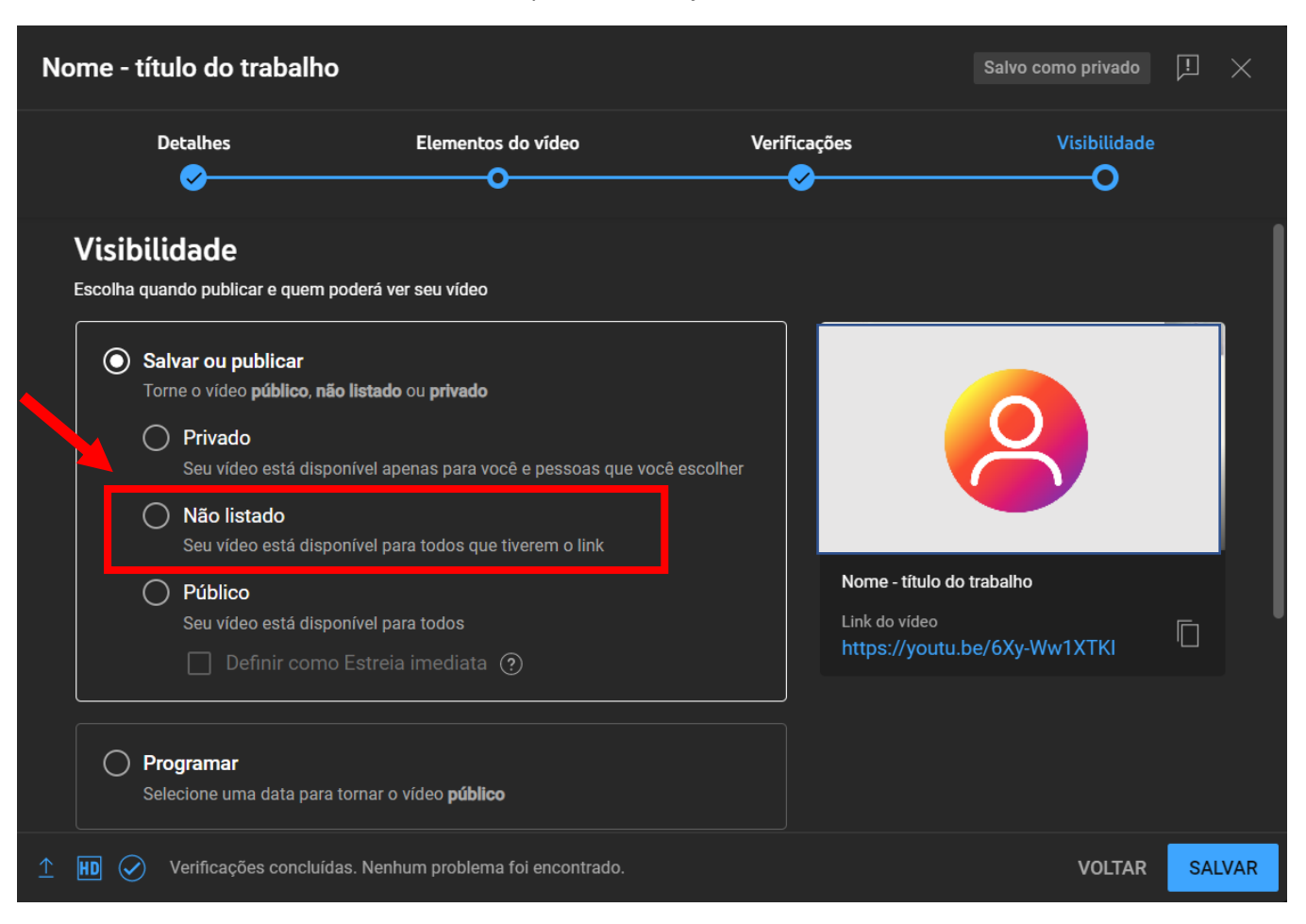

17. Clique no ícone indicado para copiar o link do vídeo e clique em "salvar".

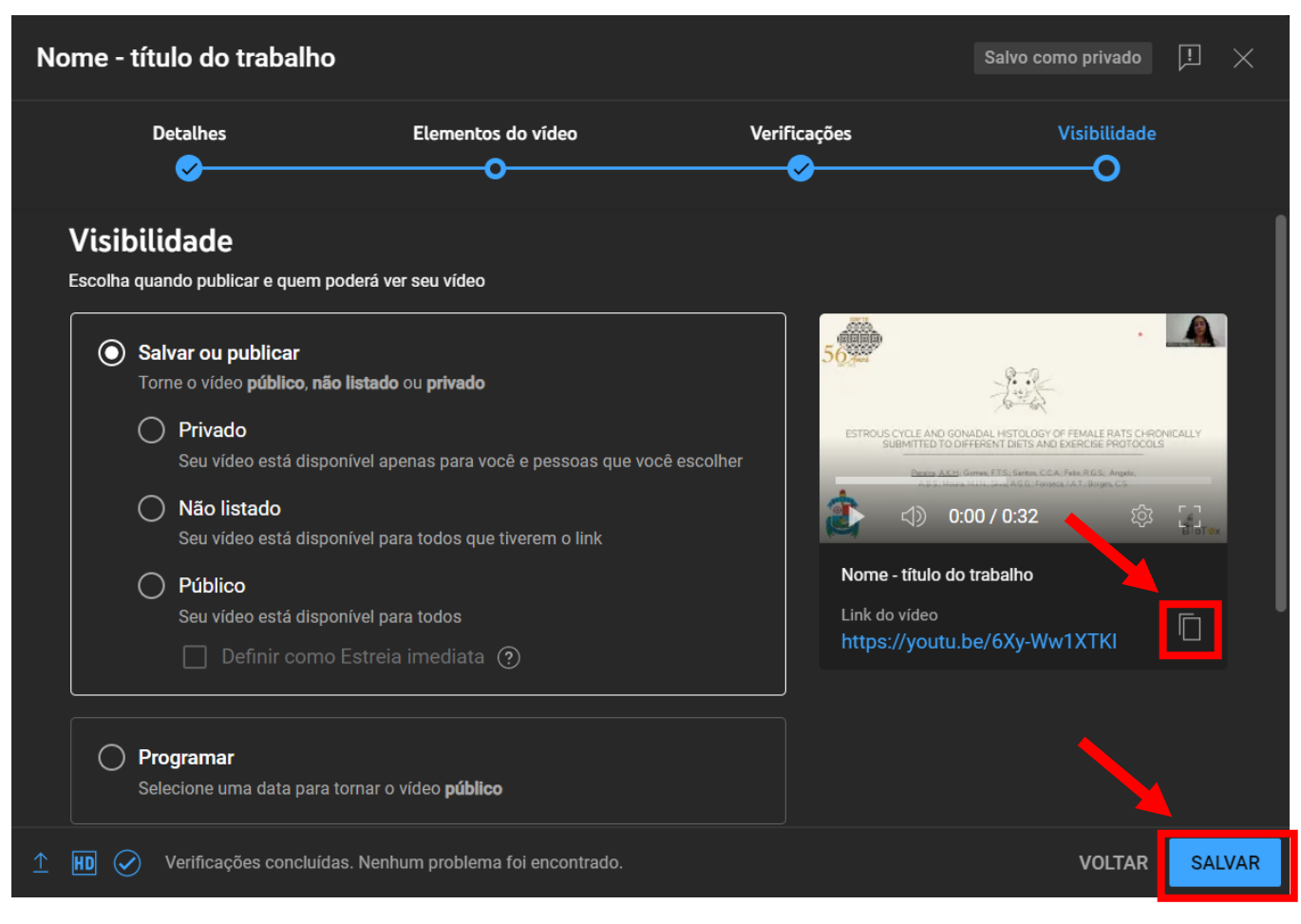

18. Use o link copiado para disponibilizar a apresentação.